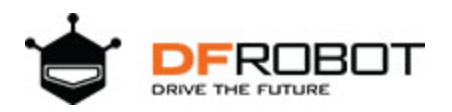

## FireBeetle ESP8266 IOT Microcontroller SKU: DFR0489

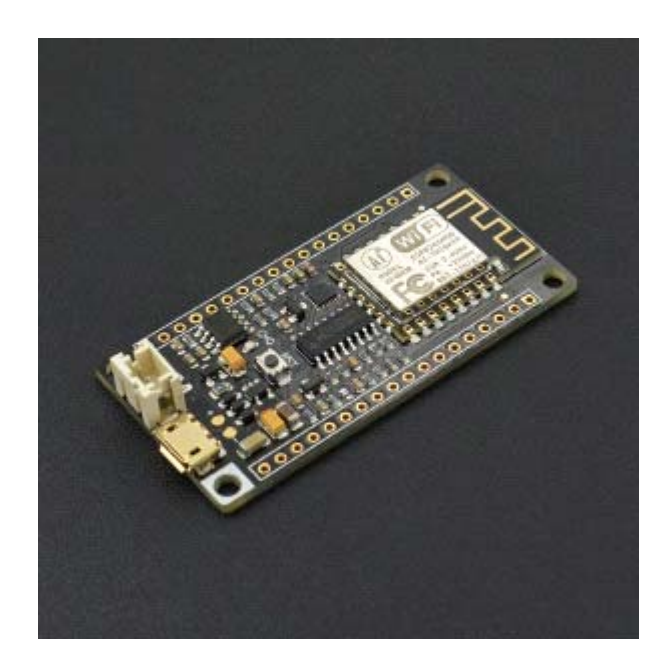

## Introduction

DFRobot FireBeetle is a series of low-power-consumption development hardware designed for Internet of Things (IoT). Firebeetle ESP8266 is a development board integrated with IoT WiFi, TCP/IP, 32-bit MCU, 10-bit ADC and multiple interfaces such as HSPI, UART, PWM, I2C and I2S. In DTIM10, the full power consumption to maintain WiFi connection reached to 1.2mW. Equipped with 16MB outer SPI flash memory, ESP8266 is available for programs and firmware storage. Compatible with Arduino programming enables Firebeetle ESP8266 to lower the barrier of programming. Operator can implement Arduino programming codes directly onto ESP8266 to reduce the difficulty of operating and increase the stability of board.

 $\wedge$ 

NOTE: There still remains some bugs to be detected and fixed by developers. In some cases some peripherals may not work perfectly by embedding Arduino sample codes in ESP8266. Much more functions implemented in Arduino are still under development and improvement. An alternative way is to change development tool such as RTOS and MicroPython towards a more operating-friendly experience in some conditions.

## Specification

- Operating Voltage: 3.3V
- Input Voltage (limits): 3.3~5V (Lithium Battery:3.7V & USB:5V)
- Microcontroller: Tensilica L106 (32-bit MCU)
- Clock Speed: 80MHz (Maximum: 160MHz)
- SRAM : 50KB
- External Flash Memory: 16MB
- DC Current in the Low-Power-Consumption: 46uA
- Average Operating Current: 80mA
- Maximum Discharging Current: 600mA (LDO-3.3 Output)
- Maximum Charging Current: 500mA
- Digital Pin x10
- Analog Pin x1
- SPI interface x1
- I2C interface x1
- IR interface x1
- I2S interface x1
- Interface: XH2.54mm Pin (No soldering default)
- In Combination of Wi-Fi MAC/ BB/RF/PA/LNA
- WiFi: IEEE802.11 b/g/n (2.4 GHz~2.5 GHz), not support 5GHz WiFi
- Operating Temperature: -10°C~+55°C
- Dimension: 58 × 29(mm)
- Weight: 24g

**Board Overview** 

FireBeetle Board - ESP8266 is not only compatible with ESP8266 PinMap, but also make a special compatible with Arduino IDE PinMap. Dx (x=0,1,2,3...9)

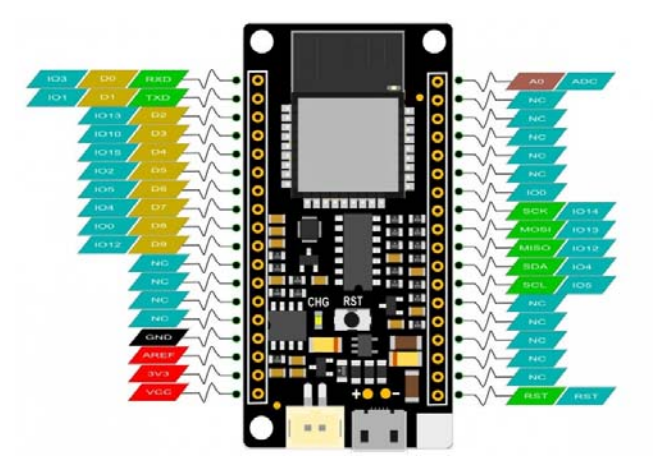

Fig1: FireBeetle Board-ESP8266 PinOUT

• **CHG** Blink = not connect battery; Light on = Charging; Light off = Charge complete

Note: NC = Empty; VCC = VCC (5V under USB power supply, Around 3.7V under 3.7V lipo battery.power supply)

Tutorial

In this tutorial, we'll show you some basic operation with FireBeetle-ESP8266 Microcontroller.

Requirements

- Hardware
   FireBeetle ESP8266 IOT Microcontroller x 1
   Micro USB Cable x1
- Software

Arduino IDE (newest), <u>Click to Download Arduino IDE from Arduino®</u> <u>Download CH340 FireBeetle ESP8266 Window Driver</u>

**Note:** CH340 driver is free to install for most of Windows OS, if you find there is no COM Port in Device Manager, please download the driver and install it.

| Device Driver | Install / Uninstall          |
|---------------|------------------------------|
| Select INF    | CH341SER.INF ~               |
| INSTALL       | WCH.CN<br>  USB-SERIAL CH340 |
| UNINSTALL     | 08/08/2014, 3.4.201          |
| HELP          | 1                            |

Setup Arduino IDE Development Environment

- Plug FireBeetle to your computer, install the driver manually.
- Add FireBeetle Board URL to Arduino IDE
- Open Arduino IDE, File->Preferences, find Additional Boards Manager URLs, copy the below link, and paste in the blank.

https://raw.githubusercontent.com/DFRobot/FireBeetle-ESP8266/master/package\_firebeetle8266\_index.json

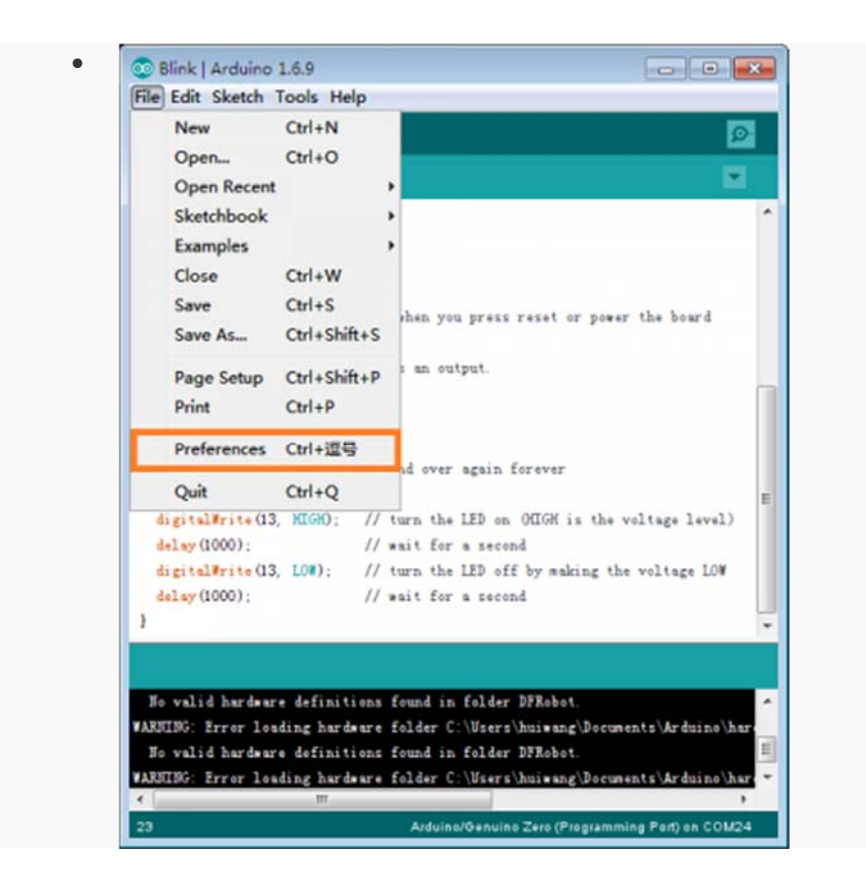

File->Preferences

| Sketchbook location:                                                                                                    |                                                                                                    |                         |           |
|----------------------------------------------------------------------------------------------------|----------------------------------------------------------------------------------------------------|-------------------------|-----------|
| C:\Users\huiwang\Documents\                                                                                                    | Arduino                                                                                                    |                         | Browse    |
| Editor language:<br>Editor font size:<br>Interface scale:<br>Shew verbose output during:<br>Cospiler warnings:<br>Pisplay line numbers<br>Enable Code Felding<br>Verify code after uplead<br>Use external editor<br>V Check for updates on sta<br>V Sure show verifying or u | Inglish Anglish<br>12<br>12<br>13 Automatic Don't (requires restart of Arduins)<br>14<br>15<br>15<br>15<br>17<br>17<br>17<br>18<br>19<br>19<br>19<br>19<br>19<br>19<br>19<br>19<br>19<br>19 | Grequires restart of J  | rduine)   |
| Save shen verifying or u<br>Additional Boards Hunger 10<br>Hara preferences can be edit<br>C:\Weers\huisang\AppBata\Lee<br>(edit only shen Ardmine is s                                                                                                    | pleading<br>E.sgithdousercontent con/DFRobot/DFRobotDuinsBourd/was<br>ted directly in the file<br>cal/ArchinoJS/preferences.txt<br>at running)                                              | ter/package_dfrobot_ind | ez json 🕯 |

paste url here

- Click OK
- Open Tools->Board->Boards Manager, waiting automatic update. You'll find FireBeetle-ESP8266

| me All                                 | ▼ Filter vour se                        | earch                     |         |                                       |
|----------------------------------------|-----------------------------------------|---------------------------|---------|---------------------------------------|
| Fo Lenn                                |                                         |                           |         |                                       |
|                                        |                                         |                           |         |                                       |
| FireBeetle-ESP32<br>Boards included in | Mainboard by DFRobot D<br>this package: | OFRDuino version 0.0.3 IN | STALLED |                                       |
| ireBettle-ESP32.                       |                                         |                           |         |                                       |
| <u>Aore into</u>                       |                                         |                           |         |                                       |
|                                        |                                         |                           |         |                                       |
| ireBeetle-ESP82                        | 56 by DFRobot DFRduing                  | 2                         |         |                                       |
| oards included in                      | this package:                           |                           |         |                                       |
| nline help                             | <b>5</b> .                              |                           |         |                                       |
| lore info                              |                                         |                           |         |                                       |
|                                        |                                         |                           |         | Install                               |
|                                        |                                         |                           |         |                                       |
| oards included in                      | this package:                           | oard by DERobot           |         |                                       |
| luno M0 MainBoa                        | rd.                                     |                           |         |                                       |
| nline help                             |                                         |                           |         |                                       |
| tore info                              |                                         |                           |         |                                       |
|                                        |                                         |                           |         | · · · · · · · · · · · · · · · · · · · |
|                                        |                                         |                           |         |                                       |

Now, the development environment has been installed, you can use it like a normal Arduino board.

| 💿 WiFiScan   Ardu                                                                                                    | ino 1.8.3                                                    |                                                                                                    |                                                                                                    | - | ×      |
|----------------------------------------------------------------------------------------------------|--------------------------------------------------------------|----------------------------------------------------------------------------------------------------|----------------------------------------------------------------------------------------------------|---|--------|
| File Edit Sketch                                                                                                    | ools Help                                                    |                                                                                                    |                                                                                                    |   |        |
| WFIScan                                                                                                    | Auto Format<br>Archive Sketch                                | Ctrl+T                                                                                                    |                                                                                                    |   | @<br>• |
| /s<br>* This sketch<br>* The AFI is m<br>* the most obv                                                                                                    | Serial Monitor<br>Serial Plotter<br>WiFi101 Firmware Updater | Ctrl+Shift+M<br>Ctrl+Shift+L                                                                                                    | Arduino/Genuino Uno<br>Arduino Duemilanove or Diecimila<br>Arduino Nano                                                                       |   | ^      |
| Board: "FireBeetle-ESP8266"           Pinclude "ESP826         Board: "FireBeetle-ESP8266"           CPU Frequency: "80 MHz"           void setup() {         Flash Size: "4M (3M SPIFFS)"           Serial.begin(         Upload Speed: "921600"           // Set TiFi to         Get Board Info |                                                              |                                                                                                    | Arduino/Genuino Mega or Mega 2560<br>Arduino Mega ADK<br>Arduino Leonardo<br>Arduino Leonardo ETH<br>Arduino/Genuino Micro<br>Arduino Esplora |   |        |
| WiFi. disconnee<br>delay(100);                                                                                                    | Programmer: "AVRISP mkII"<br>Burn Bootloader                 | 1                                                                                                    | Arduino Mini<br>Arduino Ethernet<br>Arduino Eine                                                                                              |   |        |
| <pre>Serial.println("Setup done"): } void loop() {     Serial.println("scan start");  // %iFi.scanMetworks will return the number of networks found int n = TiFi.scanMetworks();     Serial.println("scan done"); </pre>                                                                          |                                                              | Arduino BT<br>LilyPad Arduino USB<br>LilyPad Arduino<br>Arduino Pro or Pro Mini<br>Arduino NG or older<br>Arduino Rohot Control |                                                                                                    |   |        |
|                                                                                                    |                                                              | Arduino Robot Control<br>Arduino Robot Motor<br>Arduino Gemma                                                                   |                                                                                                    | ~ |        |
| Done uploading.                                                                                                    |                                                              |                                                                                                    | Adafruit Circuit Playground<br>Arduino Yún Mini<br>Arduino Industrial 101                                                                     |   | ^      |
| Index error: could not find referenced tool name"mkspiffs version<br>Index error: could not find referenced tool neme@mksniffs version                                                                                                    |                                                              | Lining One                                                                                                    |                                                                                                    |   |        |

Sample Code - Blink

The default LED for FireBeetle Board-ESP8266 is D5 (IO2), input following code:

```
// GPIO 2 (D5) has a LED_BLINK attached to it. Give it a name:
int LED_BLINK = 2;
// the setup function runs once when you press reset or power the board
void setup() {
  // initialize digital pin LED BUILTIN as an output.
 pinMode(LED_BLINK, OUTPUT);
}
// the loop function runs over and over again forever
void loop() {
  digitalWrite(LED_BLINK, HIGH); // turn the LED on (HIGH is the voltage le
vel)
  delay(1000);
                                     // wait for a second
  digitalWrite(LED_BLINK, LOW); // turn the LED off by making the voltage
LOW
  delay(1000);
                                     // wait for a second
}
```

Note: ESP8266 has different pinmap in different development environment, For example: the LED connects IO2, which maps **D5** in Arduino IDE It is totally different mean with **2** and **D2** !

Sample Code - Scan WiFi

After you have installed the FireBeetle ESP8266 development environment, it will comes with a lot of sample code in Arduino IDE, you can find them in **File > Examples**. The follow sample code scans the around WiFi:

```
/*
 * This sketch demonstrates how to scan WiFi networks.
 * The API is almost the same as with the WiFi Shield library,
 * the most obvious difference being the different file you need to include:
 */
#include "ESP8266WiFi.h"
```

```
void setup() {
  Serial.begin(115200);
  // Set WiFi to station mode and disconnect from an AP if it was previously
connected
  WiFi.mode(WIFI_STA);
 WiFi.disconnect();
 delay(100);
  Serial.println("Setup done");
}
void loop() {
  Serial.println("scan start");
  // WiFi.scanNetworks will return the number of networks found
  int n = WiFi.scanNetworks();
  Serial.println("scan done");
  if (n == 0)
   Serial.println("no networks found");
  else
  {
    Serial.print(n);
    Serial.println(" networks found");
    for (int i = 0; i < n; ++i)
    {
      // Print SSID and RSSI for each network found
      Serial.print(i + 1);
      Serial.print(": ");
      Serial.print(WiFi.SSID(i));
      Serial.print(" (");
      Serial.print(WiFi.RSSI(i));
      Serial.print(")");
      Serial.println((WiFi.encryptionType(i) == ENC_TYPE_NONE)?" ":"*");
```

```
delay(10);
}
Serial.println("");
// Wait a bit before scanning again
delay(5000);
}
```

Open your Arduino IDE serial monitor:

| COM6                         | – 🗆 ×             |
|------------------------------|-------------------|
| 1                            | Send              |
| scan done                    | ^                 |
| 11 networks found            |                   |
| 1: MicroPython-c81309 (-54)* |                   |
| 2: MicroPython-f7daf7 (-52)* |                   |
| 3: ChinaNet-jaiw (-93)*      |                   |
| 4: ChinaNet-wdHC (-88)*      |                   |
| 5: bangyuehan (-89)*         |                   |
| 6: dfrobot5 (-68)*           |                   |
| 7: hitest (-61)*             |                   |
| 8: ChinaNet-zsea (-76)*      |                   |
| 9: DFROBOT_AP (-30)*         |                   |
| 10: TPGuest_F4CC (-30)       |                   |
| 11: dfrobotYanfa (-51)*      |                   |
| scan start                   |                   |
| Autoscroll                   | No line ending $$ |

For any questions, advice or cool ideas to share, please visit the **DFRobot Forum**.

https://www.dfrobot.com/product-1634.html 11-2-17